## RTI Applying Data Points for Progress Monitoring

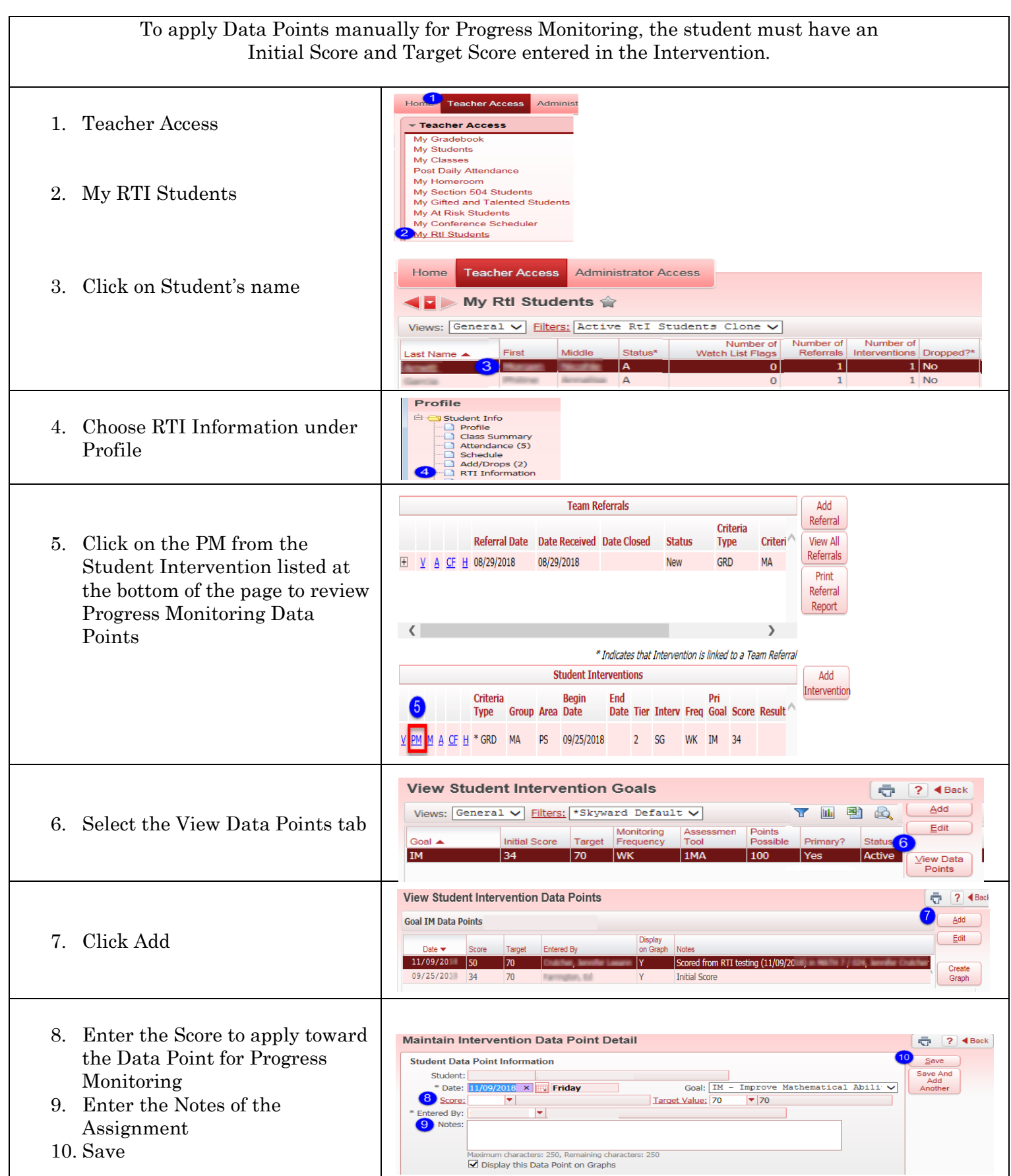